# **REFLECTA x66-Scan**

## NÁVOD K OBSLUZE

### **1.** Úvod

Děkujeme, že jste si zakoupili tento produkt. Před jeho použitím si prosím pozorně přečtěte návod k obsluze.

#### 2. Bezpečnostní pokyny

Nepokoušejte se rozebírat nebo upravovat jakoukoli část tohoto přístroje. Nedotýkejte se vnitřku skeneru poté, co produkt spadne nebo utrpí další poškození, aby nedošlo ke zranění.

Pokud produkt zapáchá, okamžitě jej přestaňte používat. Nečistěte skener alkoholem, benzínem, ředidly a jinými organickými rozpouštědly. Nepoužívejte přístroj ve vlhkém a prašném prostředí.

Nepřetěžujte připojení USB v počítači, aby nedošlo ke špatnému fungování činnost skeneru. Používejte prosím filmy standardní velikosti.

Doba nepoužívání: pokud je přístroj delší dobu nepoužíván, měl by být odpojen ze sítě a počítače.

Zařízení podporuje 128 GB SD karty, ale doporučujeme použít do 32 GB. Zařízení překontroluje a vypočítá kapacitu vložené SD karty ke zjištění počtu snímků, které lze uložit. Velkokapacitní SD může zpomalit rychlost odezvy zařízení nebo dokonce zmrazit systém. Pokud k tomu dojde, odpojte napájecí kabel a restartujte zařízení.

V zájmu ochrany výrobku a úspory energie bude produkt automaticky vypnut, pokud po dobu 30 minut neproběhne žádná operace. Opětovným stisknutím tlačítka napájení přístroj opět zapnete.

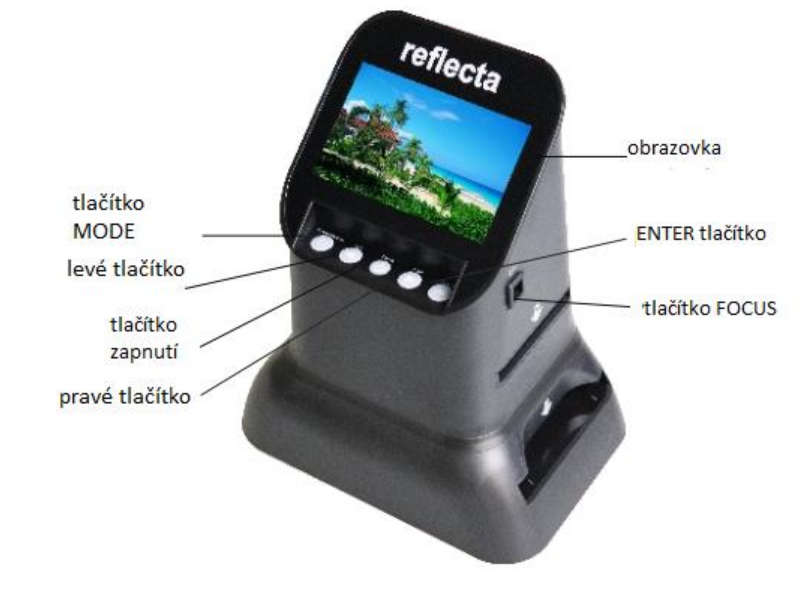

## 3. Popis skeneru

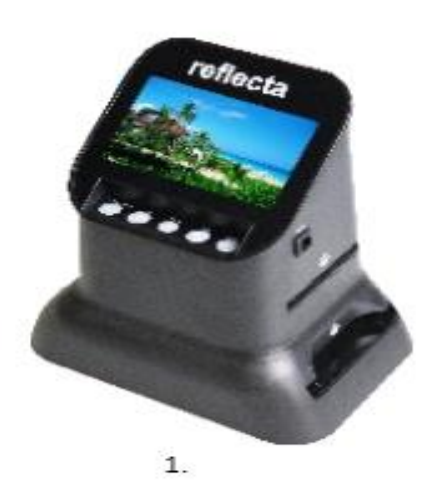

5.

4.

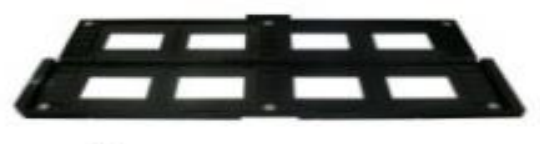

6.

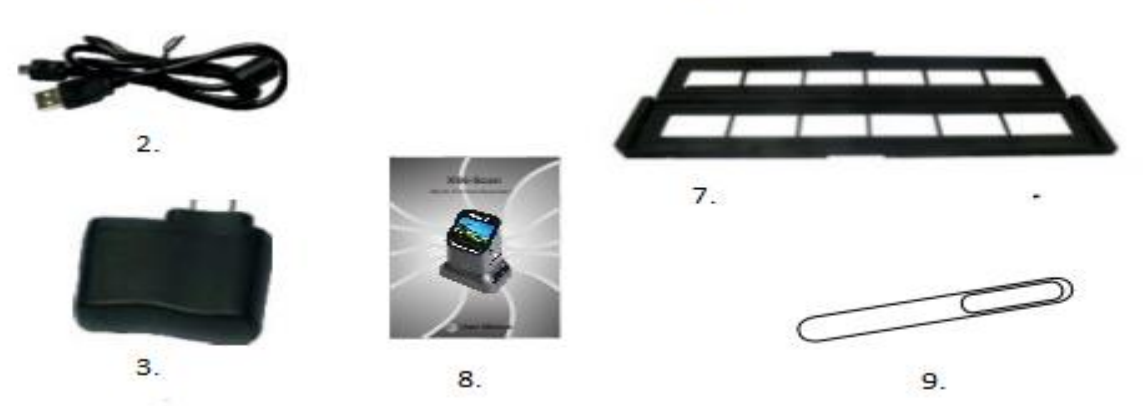

- 4. Popis
  - 1. skener
  - 2. USB kabel
  - 3. Síťový adaptér
  - 4. Držák filmu 120
  - 5. Držák filmu 127
  - 6. Držák diapozitivů
  - 7. Držák negativního filmu
  - 8. Návod k obsluze
  - 9. Čistící kartáček

Pokud používáte kartáček k čištění podsvícení, vložte ho prosím z boční strany přístroje.

5. Obsah balení

Skener Držák filmu 120 (120 film, pozitiv / negativ / čerobílý) Držek filmu 127 (4x4cm, 127 diapozitivů) Držák negativního filmu (135 filmů, 24x26mm okénko filmu) Držák pozitivního filmu (,mounted slide', 5x5cm) Síťový adaptér 5V, USB kabel Čistící kartáček, manuál k obsluze

#### 6. Použití držáku s filmem 120

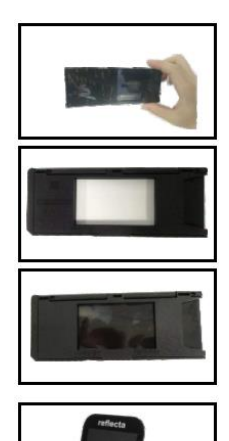

a. Držte film směrem ke světlu. Natočte film lesklou stranu směrem k sobě.

b. Vyjměte držák.

c. Vezměte držák 120 štítkem nahoru a vložte filmový pás z pravé strany. Vycentrujte požadovaný snímek v okně.

d. Vložte držák 120 vodorovně do spodního otvoru z pravé strany skeneru.

S fóliemi zacházejte opatrně, abyste předešli poškrábání nebo otiskům prstů (nejlépe

používejte bavlněné rukavice při manipulaci s fóliemi)

7. Naplnění držáku filmu 127

a. Vezměte držák filmu 127 a otočte jej značkami k sobě.

b. Vezměte držák filmu 120 a otevřete jej, vložte držák filmu 127 a držák filmu 120 zavřete.

 c. Vezměte negativ a vložte jej z pravé strany do uzavřeného držáku filmu 120.

d. Vložte nainstalovaný držák 120 vodorovně do spodního otvoru z pravé strany skeneru.

### 8. Držák diapozitivů

Vezměte snímek a otočte jej lesklou stranou vzhůru.

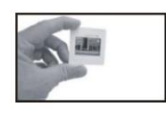

Otevřete držák diapozitivů na vyznačeném místě na vrchní straně. S otevřeným držákem vložte snímek do prohlubně v držáku snímek

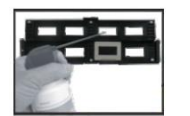

by měl dokonale sedět.

Poznámka: S diapozitivy zacházejte opatrně. Jakýkoli prach, škrábance nebo otisky prstů se objeví na výsledných uložených

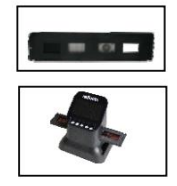

obrázcích. K odstranění prachu ze sklíček doporučujeme používat stlačený vzduch Zavřete držák a stiskněte jeho okraje. Držák vložte horizontálně

do otvoru na pravé straně spodní části skeneru.

Držák negativů

Vezměte film a otočte jej lesklou stranou vzhůru.

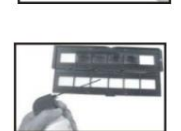

Otevřete držák negativu na vyznačeném místě na vrchní straně. S otevřeným držákem negativu umístěte film do držáku, tak aby se okraje filmu a držáku překrývaly.

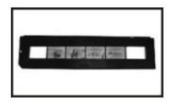

Poznámka: S diapozitivy zacházejte opatrně. Jakýkoli prach, škrábance nebo otisky prstů se objeví na výsledných uložených snímcích. Pokud je to možné, při manipulaci s negativy použijte bavlněné rukavice. Zavřete držák a stiskněte jeho okraje.

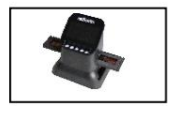

Držák vložte horizontálně do otvoru na pravé straně spodní části skeneru.

#### 10. Návod k obsluze

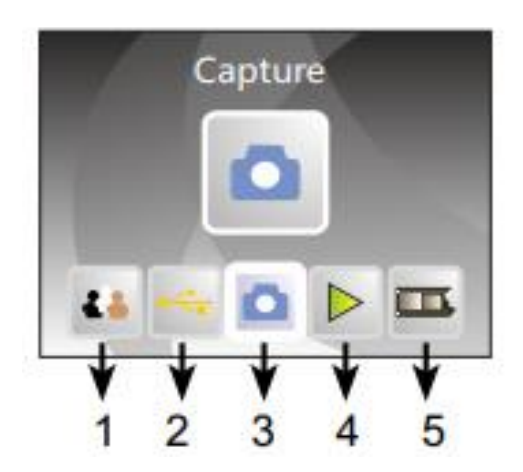

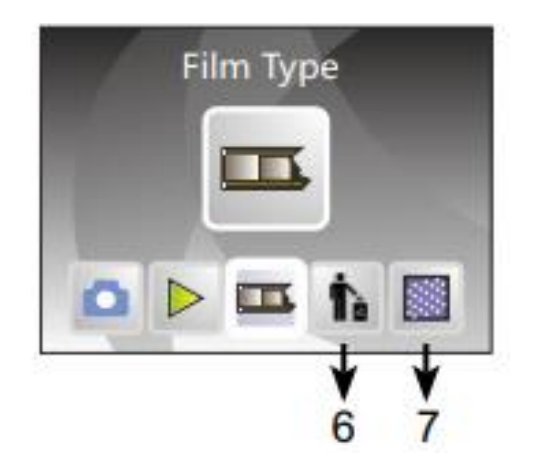

- I. Menu
  - 1. Nastavení jazyka
  - 2. Režim USB
  - 3. Režim snímání
  - 4. Režim přehrávání
  - 5. Typ filmu

- 6. Formát
- 7. Rozlišení

- II. Snímání
  - a. Před skenováním se prosím ujistěte, že je vnitřní panel podsvícení čistý.
    Poznámka: K čištění obrazovky můžete použít dodaný štětec. Kartáč se vkládá sametovou stranou dolů.

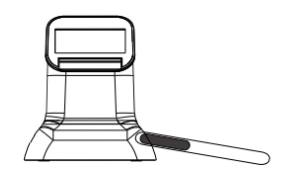

 b. V režimu hlavní nabídky stiskněte OK / ENTER a poté přejděte do režimu Typ filmu - stiskněte OK / ENTER pro výběr negativu, diapozitivu nebo černobílého filmu.

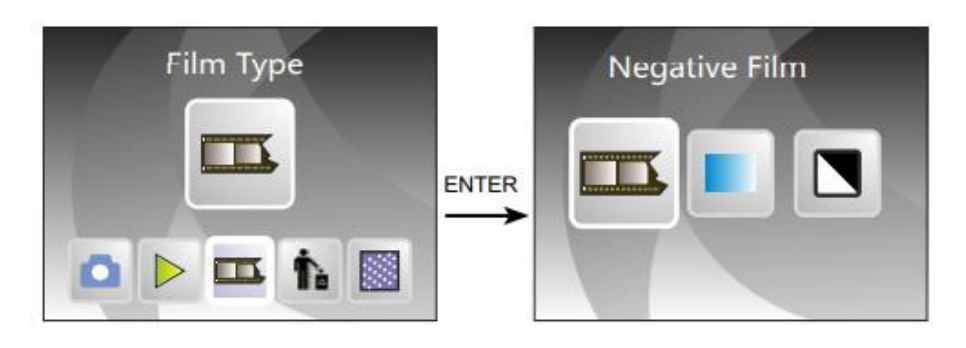

- Když stisknete tlačítko Focus / Zaostření, potvrďte OK / Enter pro 127/120 negativ, stisknutím ◄ nebo ► vyberete požadovanou velikost rámu.
- Když stisknete tlačítko zaostření 135, potvrďte OK / Enter pro vstup 126/135 negativ, stisknutím ◀ nebo ► vyberete požadovanou velikost rámu.
  - 1.

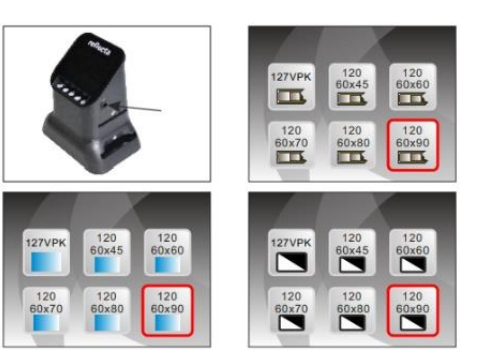

2.

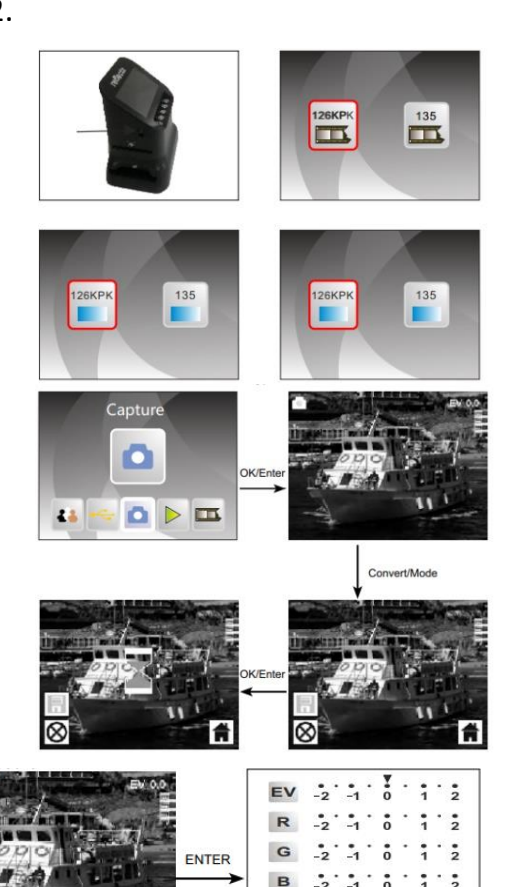

Další možností je v hlavním menu vybrat Capture mode / Režim snímání, potvrdit OK / ENTER a vybrat formát filmu v sekci Film type / Typ filmu.

Před uložením obrázku můžete nastavit rozlišení snímku stisknutím tlačítka OK. Potvrďte ENTER k nastavení expozice a ostrosti.

III.

 Přehrávání uložených snímků
V hlavní nabídce stiskněte ◄ nebo ►, dokud se nezobrazí režim přehrávání, poté stiskněte OK / ENTER k režimu automatického přehrávání obrazu, dalším stisknutím zastavíte automatické přehrávání a můžete prohlížet pořízené snímky ručně, přepínat je můžete tlačítky ◄ nebo ►.

Opětovným stisknutím OK / Enter vstoupíte do režimu úprav. Zde můžete

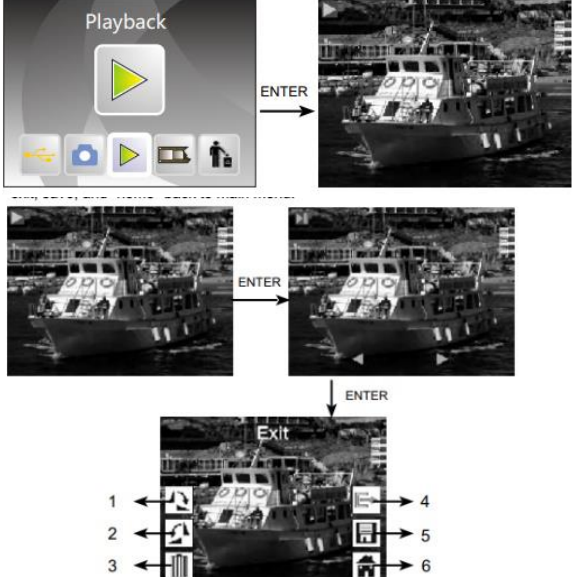

snímky otáčet (1. o 90° ve směru hodinových ručiček, 2. o 90° proti směru hodinových ručiček), mazat (3.), ukončit režim editace (4.) a uložit změny (5.). Stisknutím tlačítka HOME / Domů se vrátíte zpět (6.).

Language

14

Tà

ሴ 💹 👪

IV. Nastavení jazyka

V režimu hlavní nabídky stiskněte ◄ nebo ►, dokud se nezobrazí jazykový režim, poté stiskněte OK / ENTER pro výběr jazyka. Poté tlačítky < nebo 🕨 vyberete příslušný jazyk a potvrdíte stisknutím OK / ENTER. Lze nastavit jeden z následujících 8 jazyků: angličtina, francouzština, němčina, italština, španělština, tradiční čínština, zjednodušená čínština a japonština.

Formátování V.

V režimu hlavní nabídky stiskněte

◄ nebo ►, dokud se nezobrazí režim formátování, poté stiskněte OK / ENTER pro jeho zapnutí.

Poznámka: Touto funkcí budou vymazány veškeré informace uložené na SD kartě.

#### VI. Připojení k počítači

V režimu hlavní nabídky stiskněte ◄ nebo ►, dokud se nezobrazí USB MSDC, stiskněte OK / ENTER. Po úspěšném připojení k počítači můžete pořízené snímky nahrávat do počítače.

#### VII. Rozlišení

V režimu hlavní nabídky stiskněte ◄ nebo ►, dokud se nezobrazí Resolution / Rozlišení, stiskněte OK / Enter pro vstup do režimu rozlišení, můžete si vybrat 14 M nebo 22 M (M = Megapixelů).

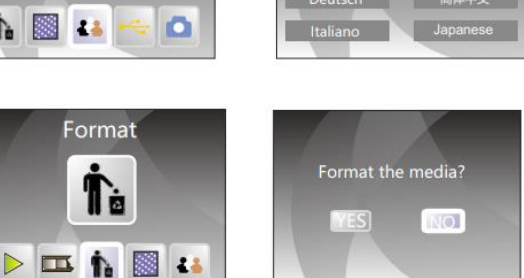

ENTER

Language

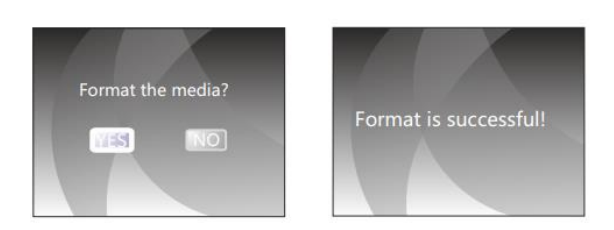

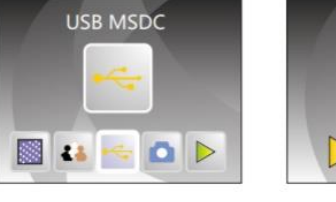

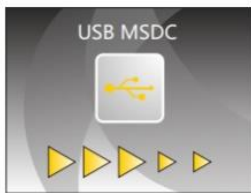

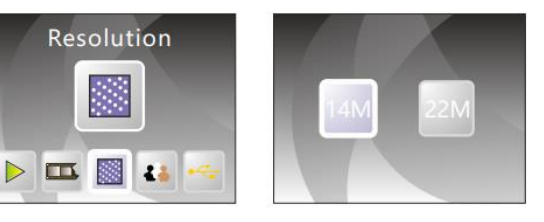

#### 11. Vlastnosti skeneru

| Funkce    | Filmový skener  | HDMI vstup    | HDMI typ A                      |
|-----------|-----------------|---------------|---------------------------------|
| Rozhraní  | USB 2.0         | Vnitřní       | 128MB                           |
|           |                 | paměť         |                                 |
| Obrazovka | Barevná LCD TFT | Paměťová      | SD karta s max. kapacitou 128GB |
|           | 4.3"            | karta         |                                 |
| Vyvážení  | Automatické     | Napájení      | 5V adaptér / USB kabel          |
| bílé      |                 |               |                                 |
| Rozlišení | Max 22          | Jazyk         | Aj, Fj, Nj, Ij, Šj, čínština    |
|           | Megapixelů      |               | (tradiční/zjednodušená),        |
|           |                 |               | japonština                      |
| Typ film  | 135/126/127/120 | Velikost/váha | 177x118x192mm                   |
| Formát    | JPEG            | Hmotnost      | 580g                            |
| snímků    |                 |               |                                 |

Pozor: V průběhu zlepšování produktu se specifikace a vzhled zařízení může změnit bez předchozího upozornění.

Další informace na www.jowin.cz